https://wiki.teltonika-gps.com/view/File:WialonCCR.png

## File:WialonCCR.png

Go to "Units" tab, select your FM6/FMB6 device and press "Unit properties"